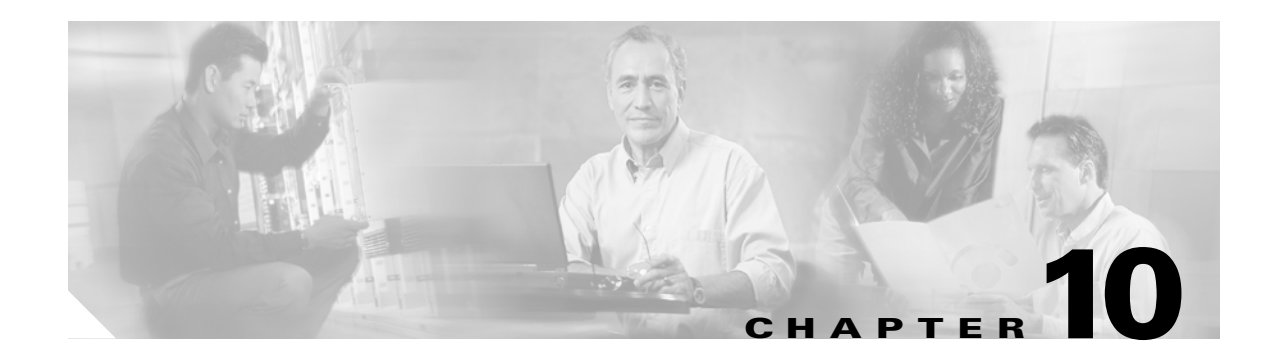

# **Configuring Link Aggregation**

This chapter describes how to configure link aggregation for the ML-Series cards, both EtherChannel and packet-over-SONET/SDH (POS) channel. For additional information about the Cisco IOS commands used in this chapter, refer to the *Cisco IOS Command Reference* publication.

This chapter contains the following major sections:

- Understanding Link Aggregation, page 10-1
- Understanding Encapsulation over EtherChannel or POS Channel, page 10-7
- Monitoring and Verifying EtherChannel and POS, page 10-9

## Understanding Link Aggregation

The ML-Series card offers both EtherChannel and POS channel. Traditionally EtherChannel is a trunking technology that groups together multiple full-duplex IEEE 802.3 Ethernet interfaces to provide fault-tolerant high-speed links between switches, routers, and servers. EtherChannel forms a single higher bandwidth routing or bridging endpoint and was designed primarily for host-to-switch connectivity. The ML-Series card extends this link aggregation technology to bridged POS interfaces. POS channel is only supported with LEX encapsulation.

Link aggregation provides the following benefits:

- Logical aggregation of bandwidth
- Load balancing
- Fault tolerance

Port channel is a term for both POS channel and EtherChannel. The port channel interface is treated as a single logical interface although it consists of multiple interfaces. Each port channel interfaces consists of one type of interface, either Fast Ethernet, Gigabit Ethernet, or POS. You must perform all port channel configurations on the port channel (EtherChannel or POS channel) interface rather than on the individual member Ethernet or POS interfaces. You can create the port channel interface by entering the **interface port-channel** interface configuration command.

Port channel connections are fully compatible with IEEE 802.1Q trunking and routing technologies. IEEE 802.1Q trunking can carry multiple VLANs across a port channel.

Each ML100T-12, ML100X-8, or ML1000-2 card supports one POS channel, a port channel made up of the two POS ports. A POS channel combines the two POS port capacities into a maximum aggregate capacity of STS-48c or VC4-16c.

Each ML100T-12 supports up to six FECs and one POS channel. Each ML100X-8 supports up to four FECs and one POS channel. A maximum of four Fast Ethernet ports can bundle into one Fast Ethernet Channel (FEC) and provide bandwidth scalability up to 400-Mbps full-duplex Fast Ethernet.

Each ML1000-2 supports up to two port channels, including the POS channel. A maximum of two Gigabit Ethernet ports can bundle into one Gigabit Ethernet Channel (FEC) and provide 2-Gbps full-duplex aggregate capacity on the ML1000-2.

Caution

The EtherChannel interface is the Layer 2/Layer 3 interface. Do not enable Layer 3 addresses on the physical interfaces. Do not assign bridge groups on the physical interfaces because doing so creates loops.

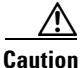

Before a physical interface is removed from an EtherChannel (port channel) interface, the physical interface must be disabled. To disable a physical interface, use the **shutdown** command in interface configuration mode.

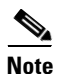

Link aggregation across multiple ML-Series cards is not supported.

۵, Note

Policing is not supported on port channel interfaces.

Note

The ML-Series does not support the routing of Subnetwork Access Protocol (SNAP) or Inter-Switch Link (ISL) encapsulated frames.

### **Configuring EtherChannel**

You can configure an FEC or a GEC by creating an EtherChannel interface (port channel) and assigning a network IP address. All interfaces that are members of a FEC or a GEC should have the same link parameters, such as duplex and speed.

To create an EtherChannel interface, perform the following procedure, beginning in global configuration mode:

|        | Command                                                            | Purpose                                                                                                    |
|--------|--------------------------------------------------------------------|----------------------------------------------------------------------------------------------------|
| Step 1 | Router(config)# <b>interface port-channel</b><br>channel-number    | Creates the EtherChannel interface. You can<br>configure up to 6 FECs on the ML100T-12, 4<br>FECs on the ML100X-8, and 1 GEC on the<br>ML1000-2. |
| Step 2 | Router(config-if)# <b>ip address</b> <i>ip-address subnet-mask</i> | Assigns an IP address and subnet mask to the<br>EtherChannel interface (required only for Layer 3<br>EtherChannel).                              |
| Step 3 | Router(config-if)# end                                             | Exits to privileged EXEC mode.                                                                                                    |
| Step 4 | Router# copy running-config startup-config                         | (Optional) Saves configuration changes to NVRAM.                                                                                                 |

For information on other configuration tasks for the EtherChannel, refer to the *Cisco IOS Configuration Fundamentals Configuration Guide*.

To assign Ethernet interfaces to the EtherChannel, perform the following procedure, beginning in global configuration mode:

| Command                                                   | Purpose                                                                                                    |
|-----------------------------------------------------------|----------------------------------------------------------------------------------------------------|
| Router(config)# interface fastethernet number             | Enters one of the interface configuration modes to configure the Fast Ethernet or Gigabit Ethernet                                                                                      |
| Or<br>Router(config)# interface gigabitethernet<br>number | interface that you want to assign to the<br>EtherChannel. You can assign any Ethernet<br>interface on the system to the EtherChannel, but<br>both interfaces must be either FEC or GEC. |
| Router(config-if)# <b>channel-group</b><br>channel-number | Assigns the Fast Ethernet or Gigabit Ethernet<br>interfaces to the EtherChannel. The channel<br>number must be the same channel number you<br>assigned to the EtherChannel interface.   |
| Router(config-if)# end                                    | Exits to privileged EXEC mode.                                                                                                    |
| Router# copy running-config startup-config                | <ul> <li>(Optional) Saves configuration changes to<br/>NVRAM.</li> </ul>                                                                                                    |

## **EtherChannel Configuration Example**

Figure 10-1 shows an example of EtherChannel. The associated commands are provided in Example 10-1 (Switch A) and Example 10-2 (Switch B).

#### Figure 10-1 EtherChannel Example

I

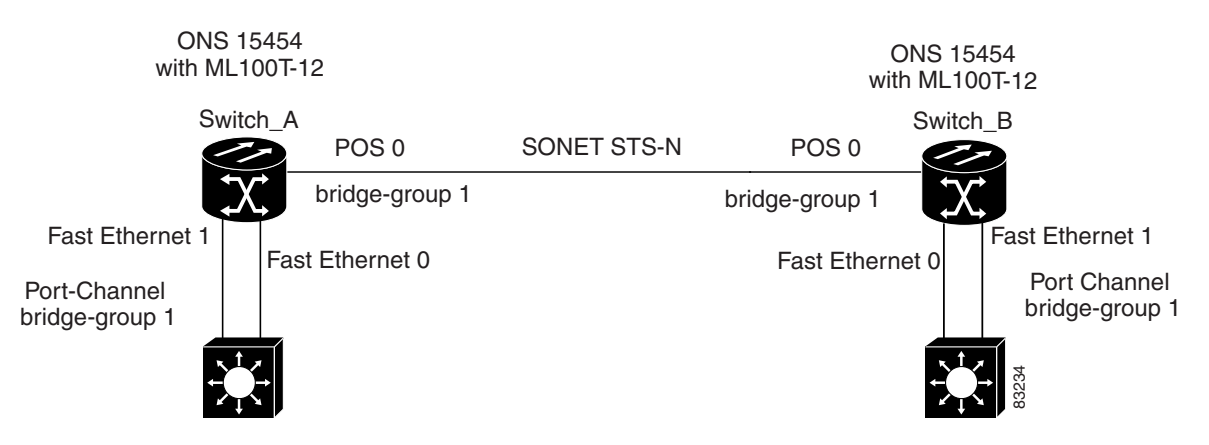

Example 10-1 Switch A Configuration

```
hostname Switch A
!
bridge 1 protocol ieee
!
interface Port-channel 1
no ip address
```

```
bridge-group 1
hold-queue 150 in
T.
interface FastEthernet 0
no ip address
channel-group 1
1
interface FastEthernet 1
no ip address
channel-group 1
!
interface POS 0
no ip routing
no ip address
crc 32
bridge-group 1
pos flag c2 1
```

Example 10-2 Switch B Configuration

```
hostname Switch B
1
bridge 1 protocol ieee
1
interface Port-channel 1
no ip routing
no ip address
bridge-group 1
hold-queue 150 in
T.
interface FastEthernet 0
no ip address
channel-group 1
!
interface FastEthernet 1
no ip address
channel-group 1
!
interface POS 0
no ip address
crc 32
bridge-group 1
pos flag c2 1
1
```

### **Configuring POS Channel**

You can configure a POS channel by creating a POS channel interface (port channel) and optionally assigning an IP address. All POS interfaces that are members of a POS channel should have the same port properties and be on the same ML-Series card.

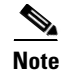

POS channel is only supported with LEX encapsulation.

To create a POS channel interface, perform the following procedure, beginning in global configuration mode:

| Command                                                                    | Purpose                                                                                                    |
|----------------------------------------------------------------------------|----------------------------------------------------------------------------------------------------|
| Router(config)# <b>interface port-channel</b><br>channel-number            | Creates the POS channel interface. You can configure one POS channel on the ML-Series card.                           |
| Router(config-if)# <b>ip address</b> <i>ip-addre</i><br><i>subnet-mask</i> | Assigns an IP address and subnet mask to the POS<br>channel interface (required only for the Layer 3<br>POS channel). |
| Router(config-if)# end                                                     | Exits to privileged EXEC mode.                                                                                        |
| Router# copy running-config startup-co                                     | <b>nfig</b> (Optional) Saves configuration changes to NVRAM.                                                          |

/î\

```
Caution
```

I

The POS channel interface is the routed interface. Do not enable Layer 3 addresses on any physical interfaces. Do not assign bridge groups on any physical interfaces because doing so creates loops.

To assign POS interfaces to the POS channel, perform the following procedure, beginning in global configuration mode:

| Command                                                          | Purpose                                                                                                    |
|------------------------------------------------------------------|----------------------------------------------------------------------------------------------------|
| Router(config)# <b>interface pos</b> number                      | Enters the interface configuration mode to<br>configure the POS interface that you want to<br>assign to the POS channel.                         |
| Router(config-if)# <b>channel-group</b><br><i>channel-number</i> | Assigns the POS interface to the POS channel. The channel number must be the same channel number that you assigned to the POS channel interface. |
| Router(config-if)# <b>end</b>                                    | Exits to privileged EXEC mode.                                                                                                    |
| Router# copy running-config startup-co                           | <b>Onfig</b> (Optional) Saves the configuration changes to NVRAM.                                                                                |

## **POS Channel Configuration Example**

Figure 10-2 shows an example of POS channel configuration. The associated code is provided in Example 10-3 (Switch A) and Example 10-4 (Switch B).

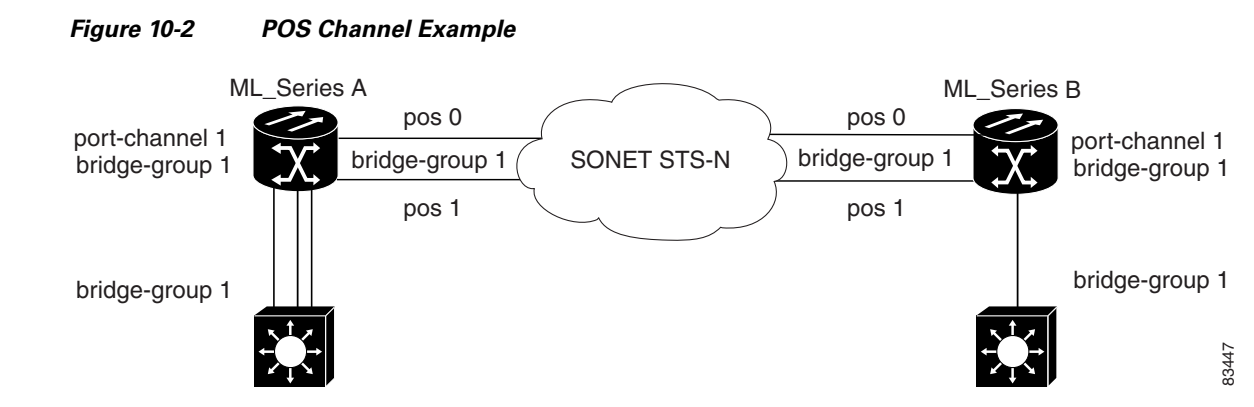

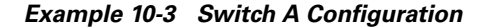

```
bridge irb
bridge 1 protocol ieee
1
T
interface Port-channel1
no ip address
no keepalive
bridge-group 1
!
interface FastEthernet0
no ip address
bridge-group 1
1
interface POS0
no ip address
channel-group 1
crc 32
pos flag c2 1
!
interface POS1
no ip address
channel-group 1
crc 32
pos flag c2 1
```

#### **Example 10-4** Switch B Configuration

```
bridge irb
bridge 1 protocol ieee
!
T.
interface Port-channel1
no ip address
no keepalive
bridge-group 1
I.
interface FastEthernet0
no ip address
bridge-group 1
1
interface POS0
no ip address
channel-group 1
 crc 32
```

```
pos flag c2 1
!
interface POS1
no ip address
channel-group 1
crc 32
pos flag c2 1
```

## Understanding Encapsulation over EtherChannel or POS Channel

When configuring encapsulation over FEC, GEC, or POS, be sure to configure IEEE 802.1Q on the port-channel interface, not its member ports. However, certain attributes of port channel, such as duplex mode, need to be configured at the member port levels. Also make sure that you do not apply protocol-level configuration (such as an IP address or a bridge group assignment) to the member interfaces. All protocol-level configuration should be on the port channel or on its subinterface. You must configure IEEE 802.1Q encapsulation on the partner system of the EtherChannel as well.

### **Configuring Encapsulation over EtherChannel or POS Channel**

To configure encapsulation over the EtherChannel or POS channel, perform the following procedure, beginning in global configuration mode:

| Command                                                                             | Purpose                                                                                                    |
|-------------------------------------------------------------------------------------|----------------------------------------------------------------------------------------------------|
| Router(config)# <b>interface port-channel</b><br>channel-number.subinterface-number | Configures the subinterface on the created port channel.                                                                                        |
| Router(config-subif)# <b>encapsulation dot1q</b> vlan-id                            | Assigns the IEEE 802.1Q encapsulation to the subinterface.                                                                                      |
| Router(config-subif)# <b>bridge-group</b><br>bridge-group-number                    | Assigns the subinterface to a bridge group.                                                                                                    |
| Router(config-subif)# <b>end</b>                                                    | Exits to privileged EXEC mode.                                                                                                    |
|                                                                                     | <b>Note</b> Optionally, you can remain in interface configuration mode and enable other supported interface commands to meet your requirements. |
| Router# copy running-config startup-config                                          | (Optional) Saves the configuration changes to NVRAM.                                                                                            |

### **Encapsulation over EtherChannel Example**

I

Figure 10-3 shows an example of encapsulation over EtherChannel. The associated code is provided in Example 10-5 (Switch A) and Example 10-6 (Switch B).

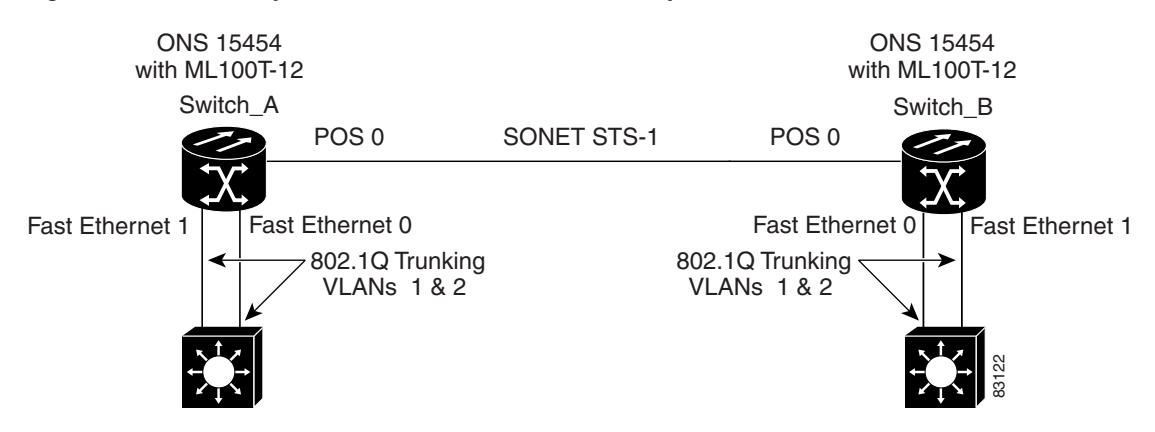

#### Figure 10-3 Encapsulation over EtherChannel Example

This encapsulation over EtherChannel example shows how to set up two ONS 15454s with ML100T-12 cards (Switch A and Switch B) to interoperate with two switches that also support IEEE 802.1Q encapsulation over EtherChannel. To set up this example, use the configurations in the following sections for both Switch A and Switch B.

#### **Example 10-5** Switch A Configuration

```
hostname Switch A
bridge irb
bridge 1 protocol ieee
bridge 2 protocol ieee
interface Port-channel1
no ip address
hold-queue 150 in
!
interface Port-channel1.1
 encapsulation dot1Q 1 native
bridge-group 1
Т
interface Port-channel1.2
 encapsulation dot1Q 2
bridge-group 2
!
interface FastEthernet0
no ip address
channel-group 1
Т
interface FastEthernet1
no ip address
channel-group 1
1
interface POS0
no ip address
crc 32
pos flag c2 1
interface POS0.1
encapsulation dot1Q 1 native
bridge-group 1
I
interface POS0.2
```

encapsulation dot1Q 2 bridge-group 2

**Example 10-6 Switch B Configuration** 

```
hostname Switch B
1
bridge irb
bridge 1 protocol ieee
bridge 2 protocol ieee
interface Port-channel1
no ip address
hold-queue 150 in
!
interface Port-channel1.1
encapsulation dot1Q 1 native
bridge-group 1
!
interface Port-channel1.2
 encapsulation dot1Q 2
bridge-group 2
1
interface FastEthernet0
no ip address
channel-group 1
1
interface FastEthernet1
no ip address
channel-group 1
I
interface POS0
no ip address
crc 32
pos flag c2 1
1
interface POS0.1
 encapsulation dot1Q 1 native
bridge-group 1
1
interface POS0.2
encapsulation dot10 2
bridge-group 2
1
```

# **Monitoring and Verifying EtherChannel and POS**

After FEC, GEC, or POS is configured, you can monitor its status using the **show interfaces port-channel** command.

```
Example 10-7 show interfaces port-channel Command
Router# show int port-channel 1
Port-channel1 is up, line protocol is up
Hardware is FEChannel, address is 0005.9a39.6634 (bia 0000.0000.0000)
MTU 1500 bytes, BW 200000 Kbit, DLY 100 usec,
reliability 255/255, txload 1/255, rxload 1/255
```

```
Encapsulation ARPA, loopback not set
Keepalive set (10 sec)
Unknown duplex, Unknown Speed
ARP type: ARPA, ARP Timeout 04:00:00
 No. of active members in this channel: 2
     Member 0 : FastEthernet0 , Full-duplex, Auto Speed
     Member 1 : FastEthernet1 , Full-duplex, Auto Speed
Last input 00:00:01, output 00:00:23, output hang never
Last clearing of "show interface" counters never
Input queue: 0/150/0/0 (size/max/drops/flushes); Total output drops: 0
Queueing strategy: fifo
Output queue :0/80 (size/max)
5 minute input rate 0 bits/sec, 0 packets/sec
5 minute output rate 0 bits/sec, 0 packets/sec
   820 packets input, 59968 bytes
   Received 0 broadcasts, 0 runts, 0 giants, 0 throttles
   0 input errors, 0 CRC, 0 frame, 0 overrun, 0 ignored
   0 watchdog, 0 multicast
   0 input packets with dribble condition detected
   32 packets output, 11264 bytes, 0 underruns
   0 output errors, 0 collisions, 0 interface resets
   0 babbles, 0 late collision, 0 deferred
   0 lost carrier, 0 no carrier
   0 output buffer failures, 0 output buffers swapped out.
```